1. Uhgatet(https://uhgatet.u-hyogo.ac.jp/my.policy)にログイン

|                        |                     |                |                      | W               | ∕isel<br>Ga  | oint<br>tewa  | ay             |          |            |
|------------------------|---------------------|----------------|----------------------|-----------------|--------------|---------------|----------------|----------|------------|
| 兵庫県立大学WEBポータルへ<br>ようこそ |                     |                | 86                   | 14              | 97           | 04            | 41<br>W        | 98       |            |
| ユーザー名<br><br>ノにスワード    | 全学認証アカウ<br>ユーザー名・パス | ントの<br>スワードを入力 | 19<br>16<br>30<br>14 |                 |              |               |                |          | マトリクス画像を選択 |
| ログイン                   |                     |                |                      | Copyright (c) : | 2018-2020 Fa | lcon System ( | Consulting, In | page.1/1 |            |

2. 「学術情報館蔵書検索(OPAC)」をクリック

| ● 兵庫県立大学<br>UNIVERSITY OF HYOCO | Franstand          |  |  |  |  |  |
|---------------------------------|--------------------|--|--|--|--|--|
| 月ポリソースを入力してください 😪               | C, UV-XUBR (B) ALT |  |  |  |  |  |
| Applications                    | 学術術和設築書検索 (OMC)    |  |  |  |  |  |
|                                 |                    |  |  |  |  |  |

3. 「学術総合情報センタートップ」をクリック

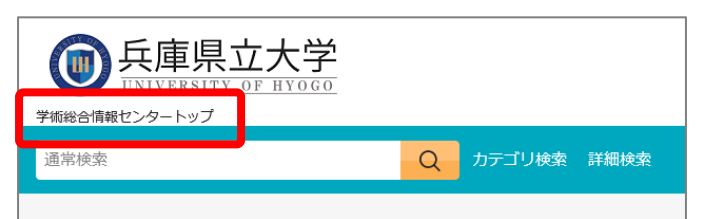

4. 「播磨理学学術情報館」をクリック

| 学術総合情報センター<br>Library and Academic Information Center (LAIC)                                                                                                    |                                                      |                                    |  |  |  |  |  |  |
|----------------------------------------------------------------------------------------------------|------------------------------------------------------|------------------------------------|--|--|--|--|--|--|
| See See See                                                                                                    |                                                      |                                    |  |  |  |  |  |  |
| <u>蔵書検索 (OPAC)</u>                                                                                                    | <u>マイライブラリ / 電子</u><br><u>ジャーナル</u><br><u>(学内専用)</u> | <u>マイライブラリ</u><br><u>(新認証学内専用)</u> |  |  |  |  |  |  |
| 〇 <u>神戸商科学術情報館</u><br>〒651-2197 兵庫県神戸市西区学園西町8-2-1<br>Tel:078-794-5394 Fax:078-794-3880<br>〇 <u>姫路工学学術情報館</u><br>〒671-2201 兵庫県姫路市書写2167<br>Tel:072-267-4823 Fax:079-266-1094 |                                                      |                                    |  |  |  |  |  |  |
| ₹678 1997                                                                                                    |                                                      | (***3-2-1                          |  |  |  |  |  |  |

5. 「講習会資料配布バナー」をクリックし、DLページへ移動

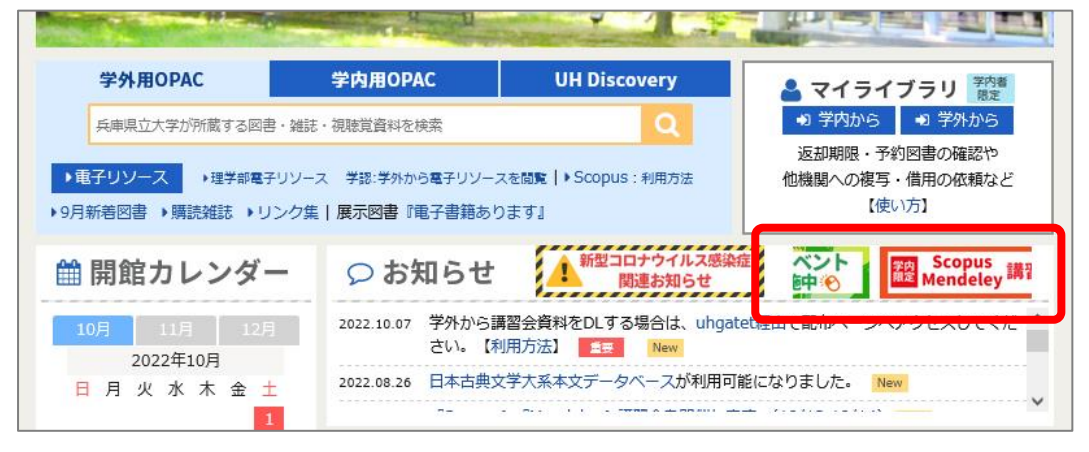